## **Online Banking Security Changes**

Step-by-step Guide – July 2022

- 1. Go to PNFP.com and enter your login information as normal.
- 2. If you see the "additional authentication required" page: By default, your email address will be the method of receiving the additional authentication. However, once you are signed in, you can enroll your mobile phone as a method as well. Click "Send Security Code." (If you do not receive it, check your spam folder or think if it may have been delivered to a different email address.)

| Overview                          | Accounts 🗸                                                                   | Bills & Payments                                                                           | Move Money   Zelle® ~                                              | PFM        | Statements & Notices |
|-----------------------------------|------------------------------------------------------------------------------|--------------------------------------------------------------------------------------------|--------------------------------------------------------------------|------------|----------------------|
| Services &                        | Settings                                                                     |                                                                                            |                                                                    |            |                      |
| Additional                        | Authenticatio                                                                | on Required                                                                                |                                                                    |            |                      |
| or your protect                   | ion, you must provid                                                         | e additional authenticatio                                                                 | n in order to access your online a                                 | ccounts.   |                      |
| Please choose t                   | he authentication me                                                         | thod you would like to us                                                                  | e and click the appropriate action                                 | below:     |                      |
| An email<br>required<br>Note: Thi | will be sent to the<br>@gmail.com<br>to enter on the ne<br>s Security Code a | e email address we hav<br>. This email message v<br>xt screen.<br>pplies only to this logi | ve on file for you,<br>will contain the Security Cod<br>n session. | e that you | are                  |
|                                   |                                                                              |                                                                                            | Send S                                                             | ecurity Co | de                   |
|                                   |                                                                              |                                                                                            |                                                                    |            |                      |
|                                   |                                                                              |                                                                                            |                                                                    |            |                      |

3. Enter the security code that was delivered by email. Click "Submit."

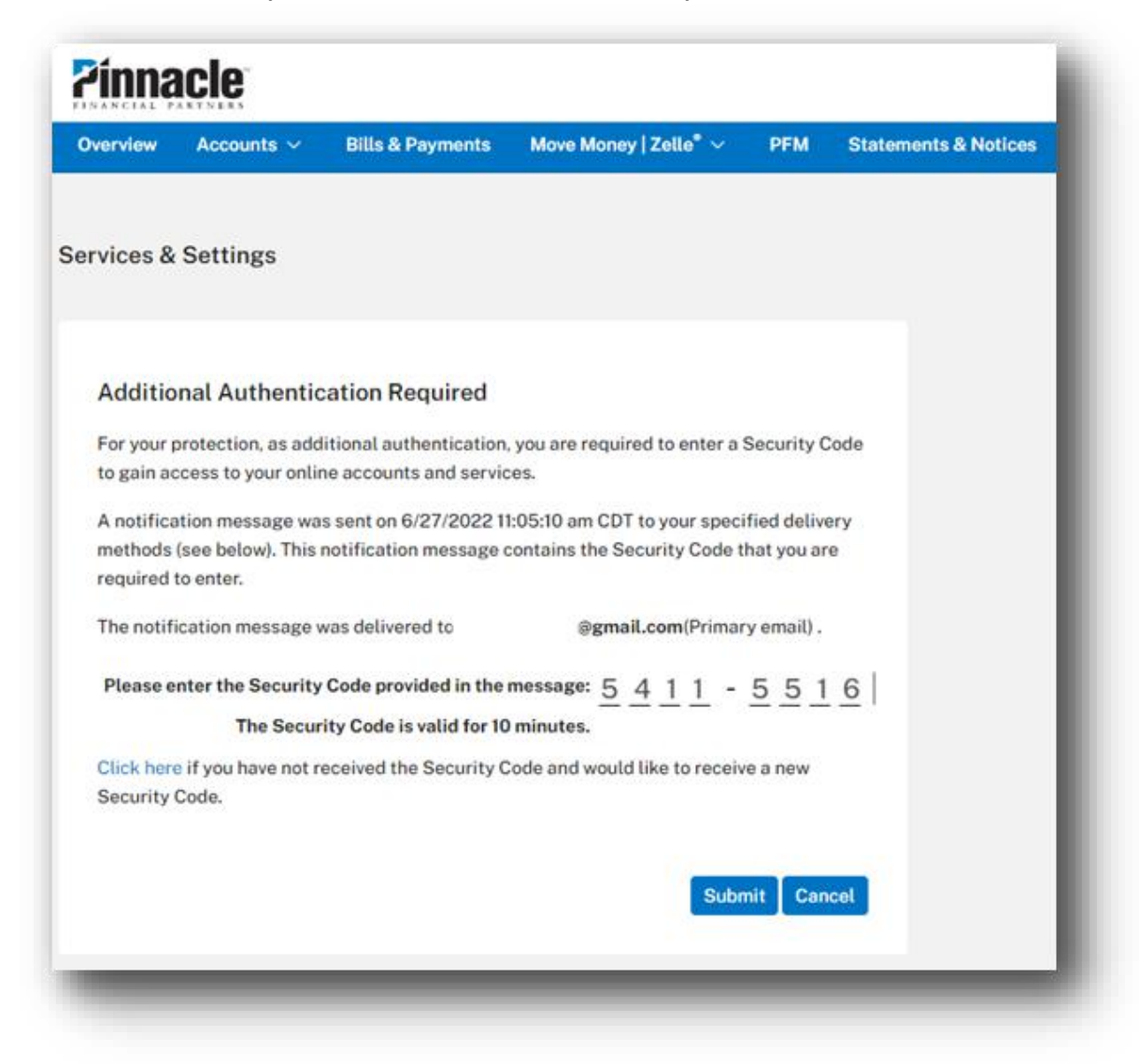

4. You may be prompted to verify your contact information.

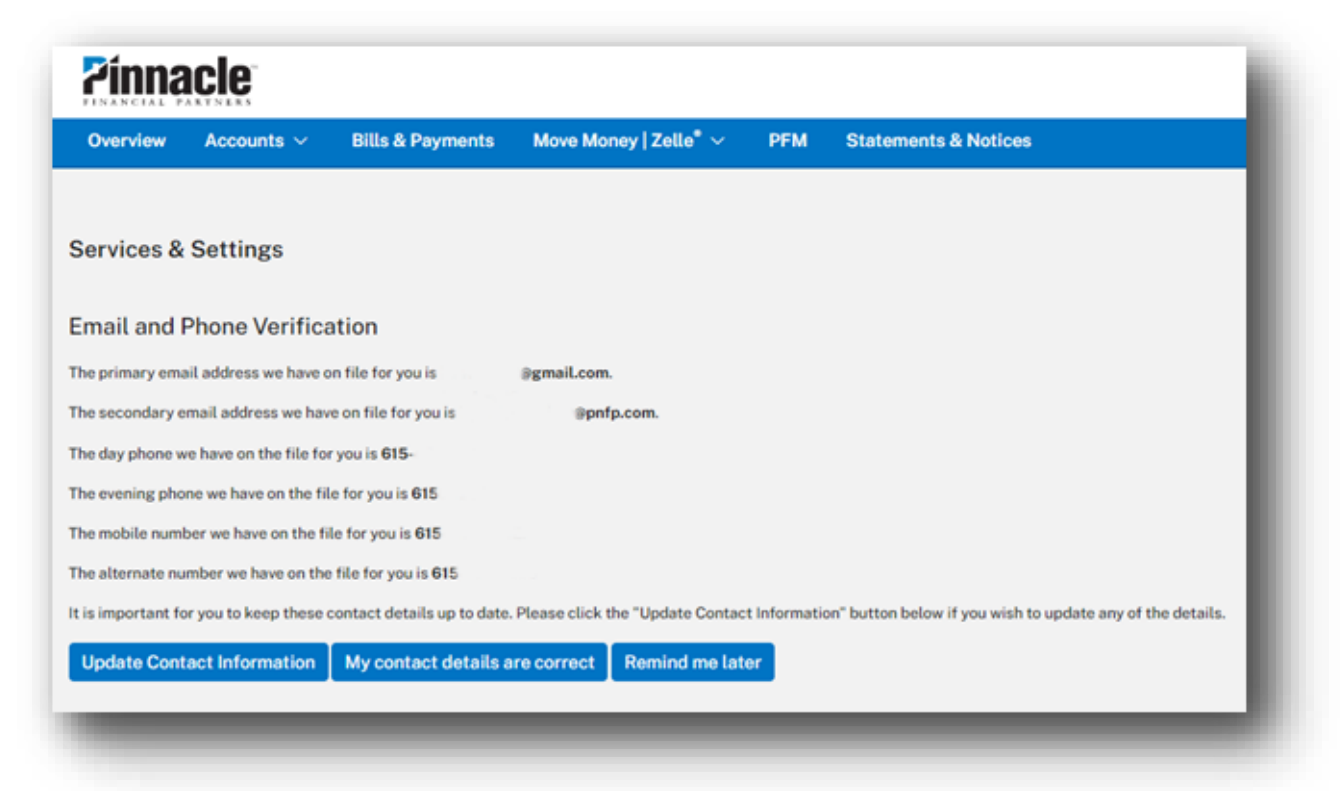

5. If you want to change your delivery method from email to text, click the gear icon in Online Banking (called Services & Settings) and select "Security Code Delivery."

|                               |                          | O 🜲 🖾 🌣              |  |
|-------------------------------|--------------------------|----------------------|--|
| Services & Settings           |                          |                      |  |
| Security Settings             | Online Accounts          | Additional Links     |  |
| Security Code Delivery        | Add Account              | Apply for a Pinnacle |  |
| Stop Check Payment            | Modify Access & Services | Credit Card          |  |
|                               |                          | 🖸 Business Finance   |  |
| Preferences                   | Banking Services         | Options              |  |
| Add External Transfer Account | Mobile App Management    | Insurance Options    |  |

6. Beside your mobile number, click "Enroll to receive text alerts."

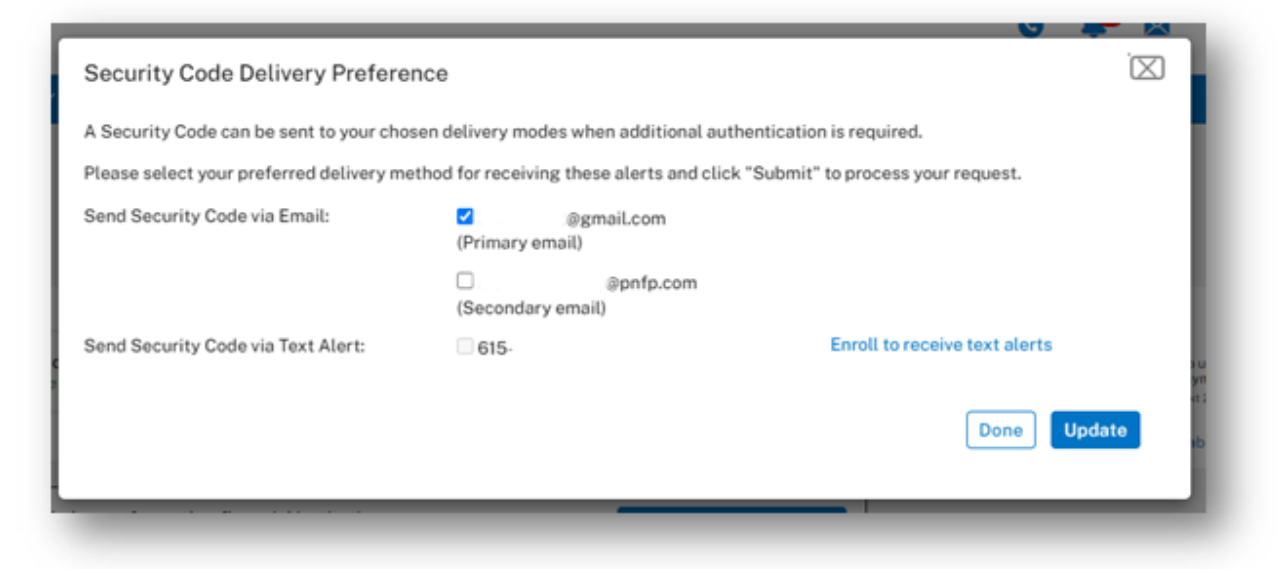

7. Click the option to authorize Pinnacle to send text messages to your device.

| ber for text alerts (Step 1 of 3)                                                                                                    |
|----------------------------------------------------------------------------------------------------|
| for text alerts.                                                                                                    |
| nacle Financial Partners to send SMS text notifications using<br>When you give us your mobile number, we have permission to<br>that number regarding your Pinnacle Financial Partners |
| ge you for any text messages, but your mobile phone service<br>f messages may vary based upon which notifications you                                                                 |
| e text notifications you signed up for, text STOP to opt-out.<br>re help.                                                                                                    |
|                                                                                                    |
| code to be used in the next step will be sent to your mobile                                                                                                    |
|                                                                                                    |
|                                                                                                    |

8. Enter the registration code that was delivered to the mobile device.

| Enroll your mobile number for text alerts (Step 2 of 3)                                                                                                    |
|----------------------------------------------------------------------------------------------------|
| A text message was sent on 6/27/2022 11:16:59 am CDT to your mobile number from the number 251-385-9914.                                                           |
| Please enter the registration code provided in the text message:                                                                                                   |
| Registration Code: $\frac{7}{Resend} \cdot \frac{1}{Code} = \frac{0}{C} \cdot \frac{0}{C} \cdot \frac{0}{C} \cdot \frac{0}{C} \cdot \frac{0}{C} \cdot \frac{1}{C}$ |
| Cancel Submit                                                                                                    |